## Criar filtro no Gmail e Webmail UFSM

O tutorial a seguir mostra como criar um filtro para nunca enviar mensagens oriundas de e-mails da UFSM para caixa de spam.

- 1. Abra o Gmail e entre com suas credenciais;
- 2. No campo "Pesquisa" digite "from:(@ufsm.br)" (sem aspas), em seguida abra as "Opções de pesquisa":

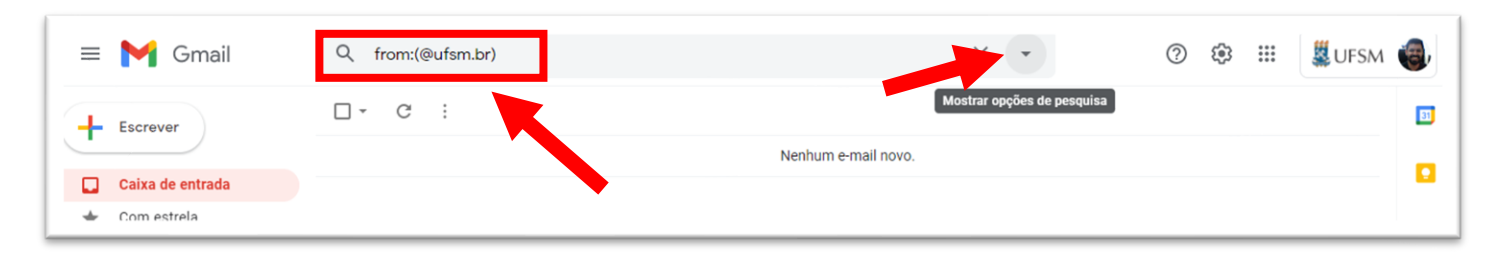

3. Abrirá uma janela com opções de pesquisa. <u>Não altere nada</u>, apenas clique em "*Criar filtro*":

| Q from:(@ufsm.br) |                       |   | ×            |           |
|-------------------|-----------------------|---|--------------|-----------|
| De                | @ufsm.br              |   |              |           |
| Para              |                       |   |              |           |
| Assunto           |                       |   |              |           |
| Contém as pala    | /ras                  |   |              |           |
| Não tem           |                       |   |              |           |
| Tamanho           | maior que             | • | M            | IB 🚽      |
| Data entre        | 1 dia                 | • |              | Ē         |
| Pesquisar         | Todos os e-mails      |   |              | -         |
| Com anex          | D 🔲 Não incluir chats |   |              |           |
|                   | _                     |   | Criar filtro | Pesquisar |

4. Abrirá nova janela com outras opções. Marque "Nunca enviar para Spam" e clique novamente em "Criar Filtro":

| Q   | from:(@ufsm.br)                                                                |  |  |  |  |
|-----|--------------------------------------------------------------------------------|--|--|--|--|
| ÷   | Quando uma mensagem corresponde exatamente ao critério de pesquisa:            |  |  |  |  |
|     | Ignorar a caixa de entrada (Arquivar)                                          |  |  |  |  |
|     | Marcar como lida                                                               |  |  |  |  |
|     | Marcar com estrela                                                             |  |  |  |  |
|     | Aplicar o marcador: Escolha um marcador 👻                                      |  |  |  |  |
|     | Encaminhar para: Escolha um endereço • Adicionar endereço de encaminhamento    |  |  |  |  |
|     | Excluir                                                                        |  |  |  |  |
|     | Nunca enviar para Spam                                                         |  |  |  |  |
|     | Sempre marcar como importante                                                  |  |  |  |  |
|     | Nunca marcar como importante                                                   |  |  |  |  |
|     | Categorizar como: Escolher categoria 👻                                         |  |  |  |  |
|     | Também aplicar filtro a conversas correspondentes.                             |  |  |  |  |
| Obs | Observação: o filtro não será aplicado em conversas antigas na pasta Spam ou L |  |  |  |  |
| 0   | Saiba mais Criar filtro                                                        |  |  |  |  |

Neste momento todos os e-mails recebidos da UFSM não irão para spam.